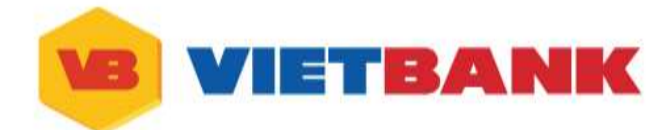

## THANH TOÁN ƯU ĐÃI – TRẢI NGHIỆM THĂNG HOA HƯỚNG DẪN KHÁCH HÀNG THAM GIA "VÒNG QUAY MAY MẮN"

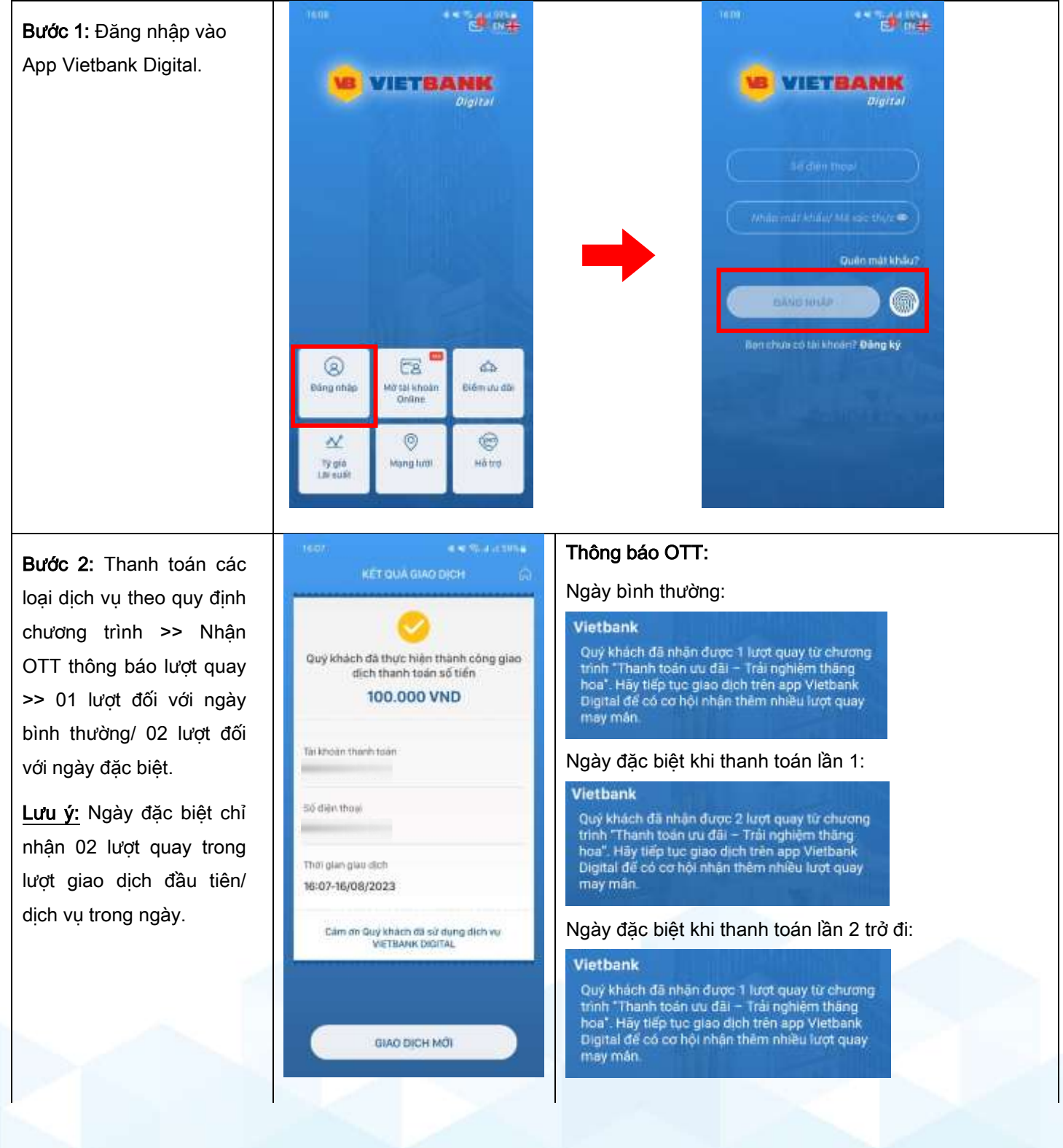

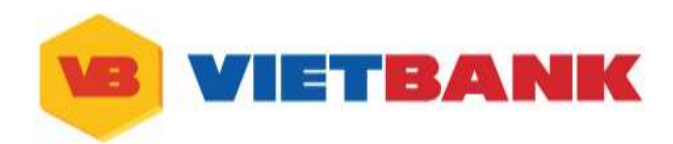

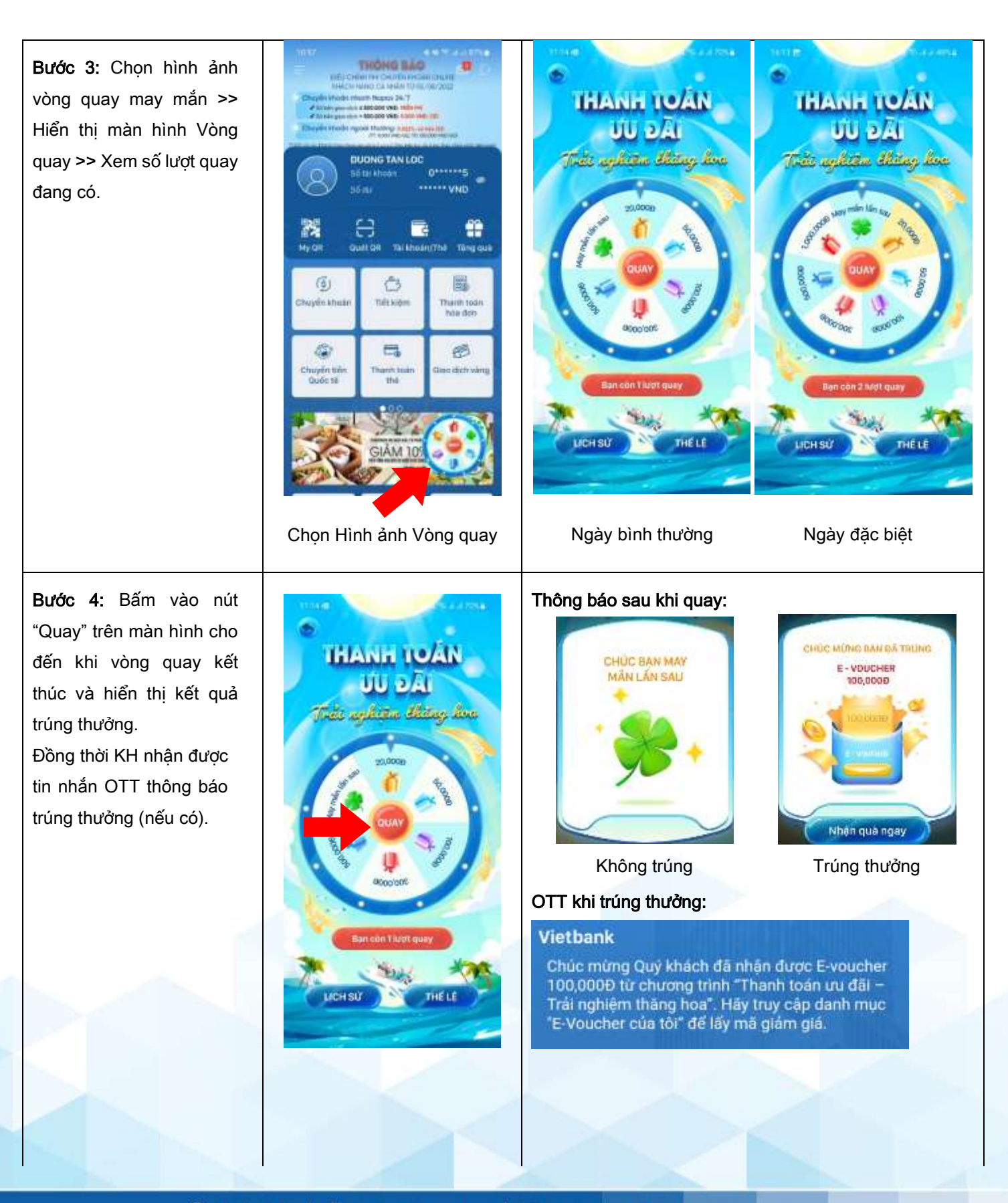

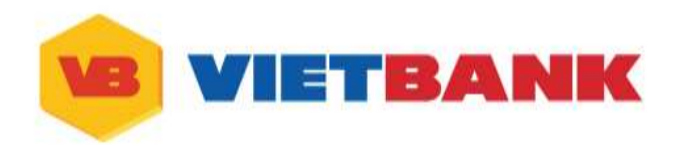

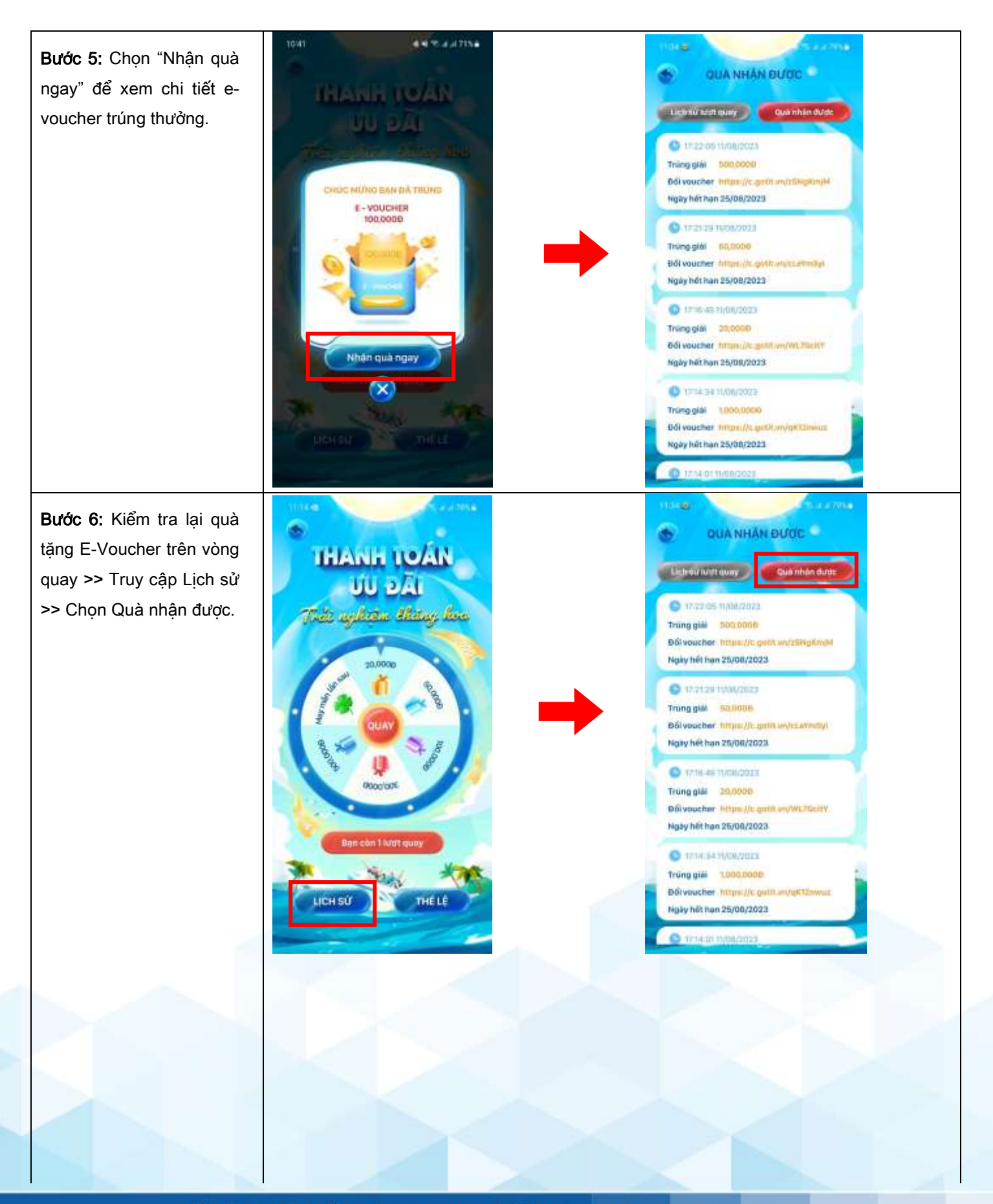

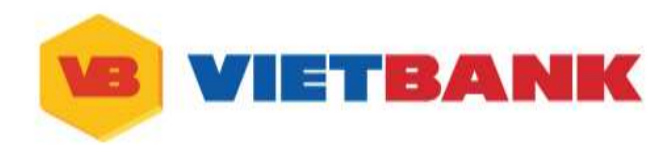

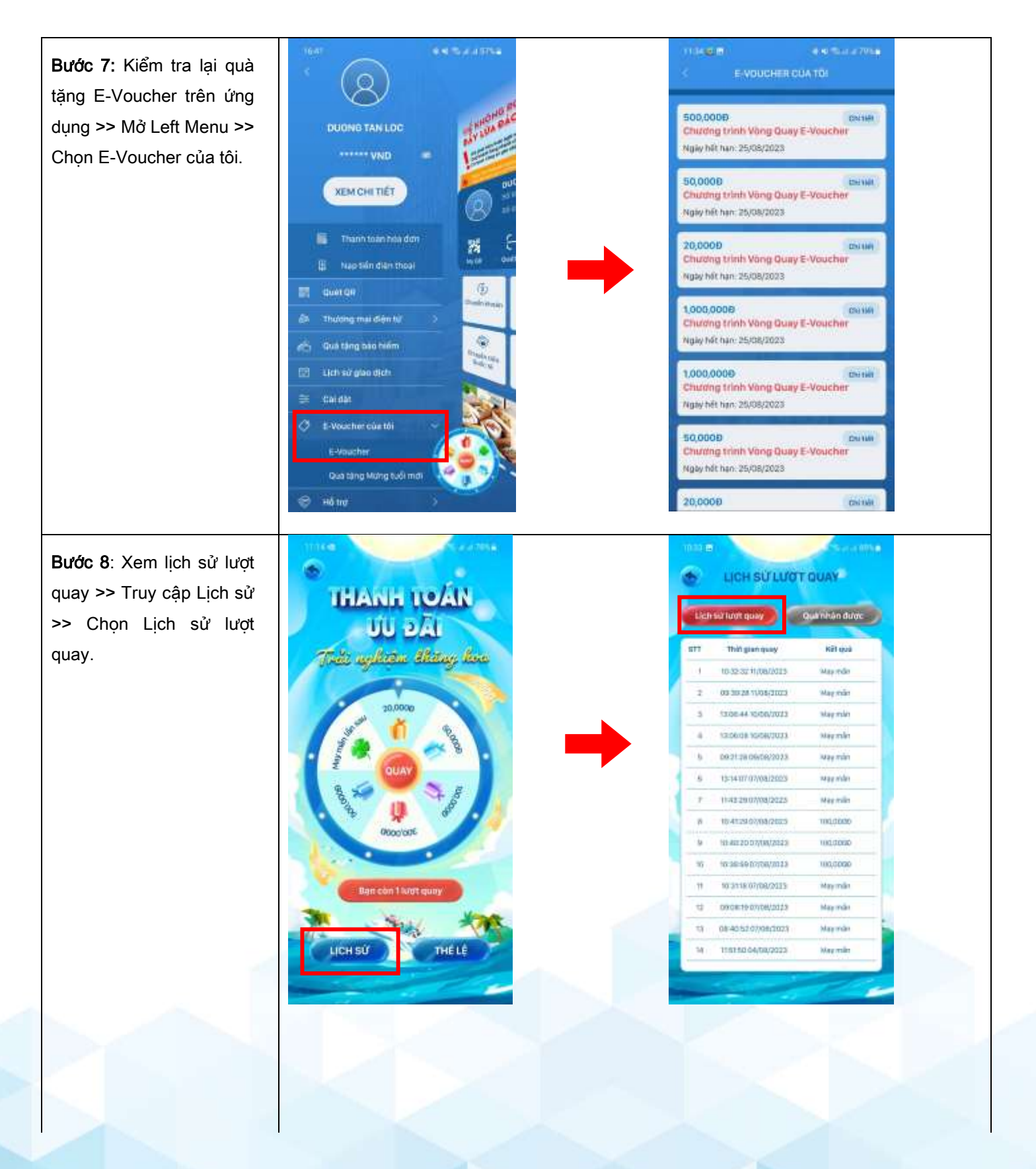

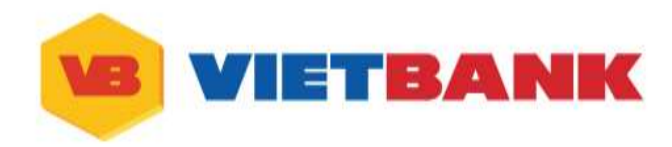

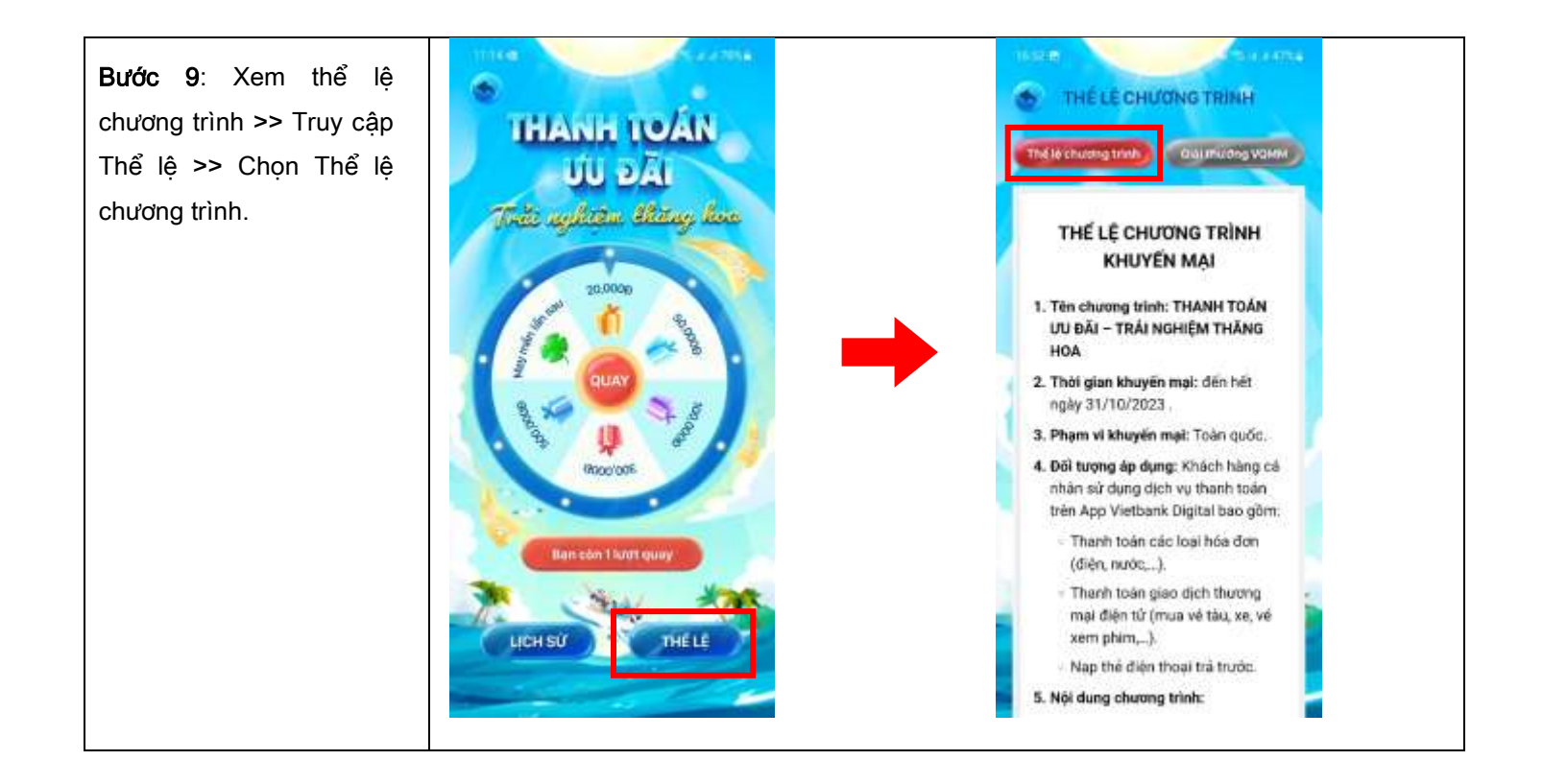